其它功能 **孙小芹** 2008-11-18 发表

```
IX3000控制器电子条码的查看方法
- 组网:
无
二 问题描述:
我们在更换IX3000的控制器模块硬件时,一般要知道被更换设备的20位条码来进行跟
踪和处理。为了省去到硬件所在地点查看条码的麻烦,IX3000提供控制器的电子条码
查看功能。
三 过程分析:
无
四 解决方法:
本案例适用于IX3000所有版本。
有下面2种方法查看:
1. Neostor的GUI界面查看
在IX3000 Neostor控制台上,打开控制器,点击Neostor服务器名称,在页签栏的"机
箱"中"H3C生产序列号"中即可以查到该控制器的条码,如图1所示。
🗿 Neocean NeoStor 服务器
                 常規 事件日志 机箱 故障保护信息 3
                🛥 😭 IX3240-SC0
                 <u>刷新</u> 点壳定位指示灯 禁用复位键 禁用并关机键
 🔷 😹 物理资源
 ◎ 🧧 逻辑资源
 ○ (前) 复制
 ♦ SAN客戶端
                              IX3000-V6.00Build6083E01L03
 ◎ 圓 报告
🛥 😭 IX3240-SC1
 🔉 🐻 物理资源

    (E3C生产序列号 210212A01M0087000001
    设备起始MAC地址 000FE2AD575B
    设备语別和日期

 ◎ 📔 逻辑资源
                   设备调测日期
 ◎ 👔 复制
                              2008-08-04
O SAN客户端
                  制造商名称
                              НЗС
                 图1 Neostor控制台上查看
2. Config信息查看
在/usr/local/H3C/h3cmonitor/h3c_ray目录下执行config脚本,在/tmp下生成config.txt
文件, config.txt文件中version&HW config下有电子条码信息。如下面蓝色所示:
Item name
           Status/value
Neostor_Ver IX3000-V6.00Build6083E01L03
PEX8524_EEPROM_Ver S3PE07-R0003P03
Other_Board_Power Power_On
DEVICE NAME H3C Neocean IX3240
DEVICE SERIAL NUMBER 210212A01M0087000001
MAC ADDRESS 000FE2AD575B
MANUFACTURED DATE 2008-08-04
VENDOR NAME H3C
```